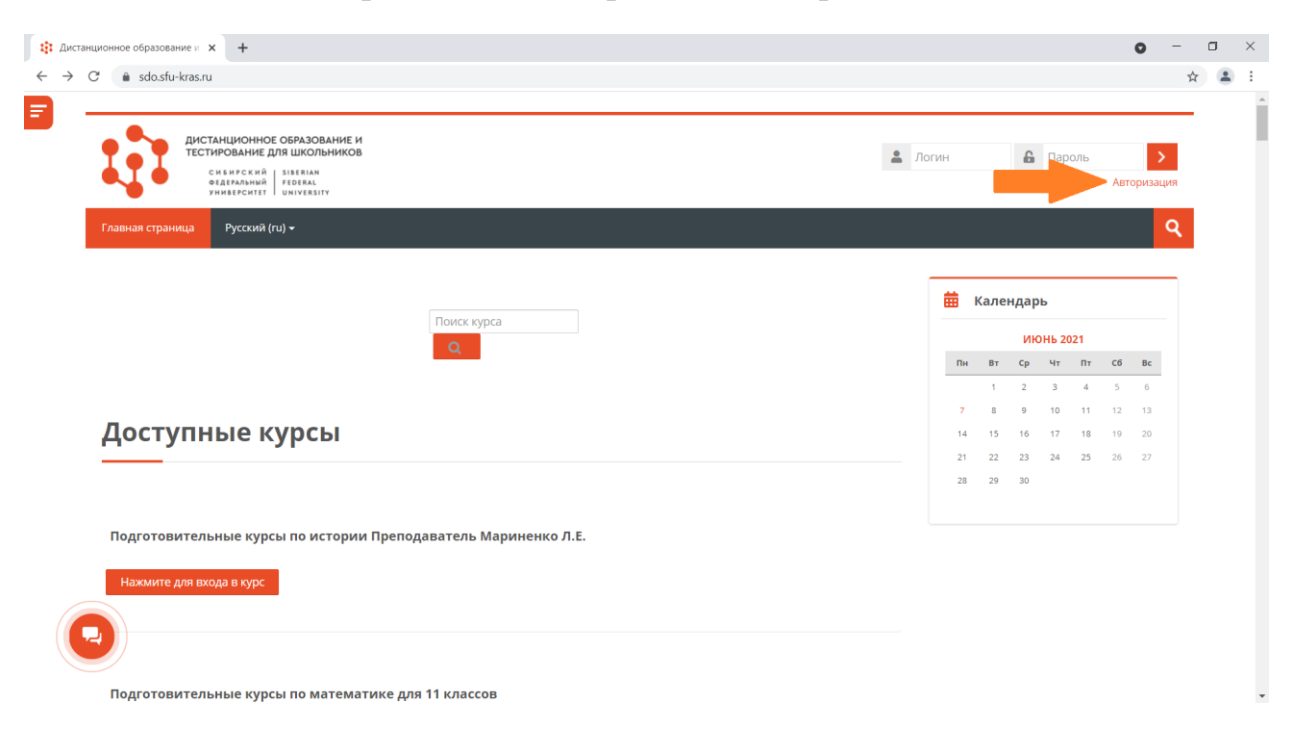

Шаг 2. На главной странице зайти в раздел «Авторизация»

Шаг 3. Выбрать раздел «Зарегистрироваться как ученик»

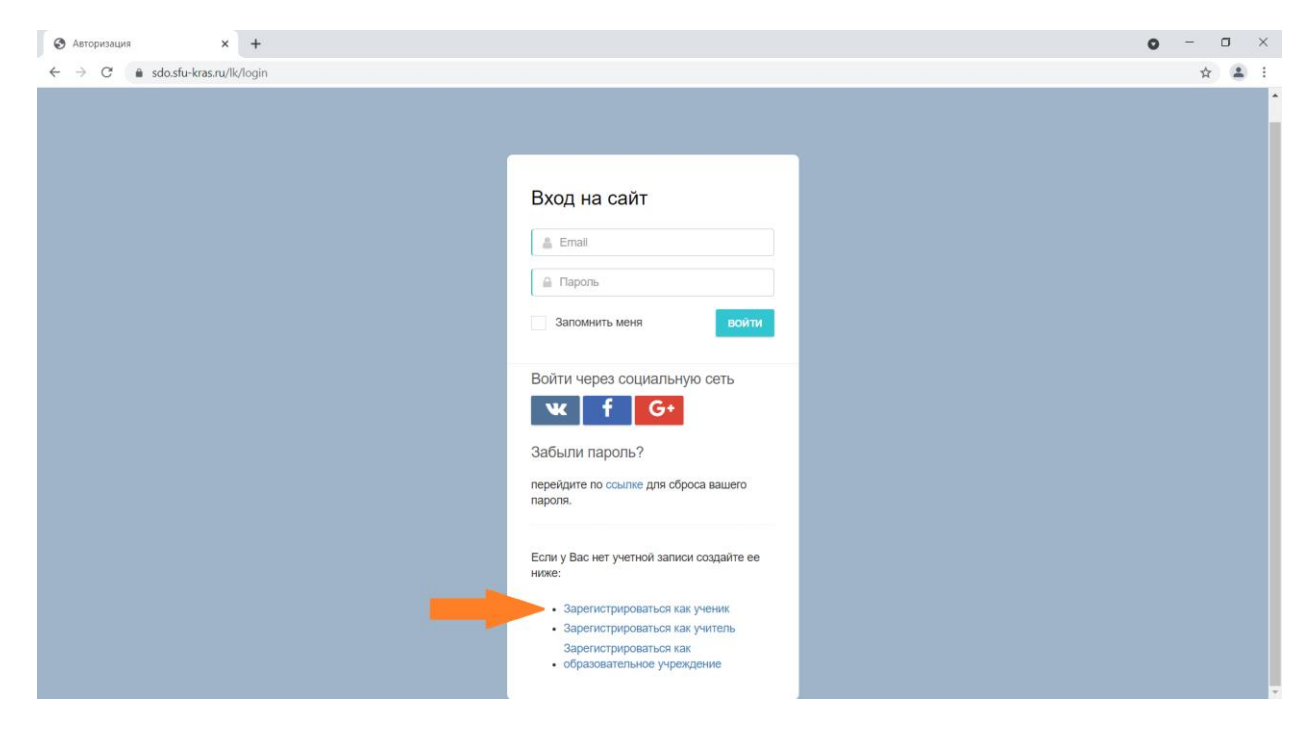

| Регистрация ученика                                                     | × +                                                                                                    |    |         |                         |          | • - • ×                                  |
|-------------------------------------------------------------------------|----------------------------------------------------------------------------------------------------|----|---------|-------------------------|----------|------------------------------------------|
| <ul> <li>♦ Perincipausa yuenanka</li> <li>♦ → C a sdosfu-kra</li> </ul> | х +<br>s.ru/lk/register/role/student<br>Укажите ваши данне<br>Фамилия<br>Имя<br>Имя<br>Отчество<br>Пол Мужской | le | Социал  | 4<br>іьные сети<br>ƒ G+ | 5        | <ul> <li>→ ⊥ ×</li> <li>★ ▲ :</li> </ul> |
| •                                                                       | Дата рождения                                                                                                  |    | мы в со | цсетях                  | контакты |                                          |

Шаг 4. Заполнить полностью ФИО, указать дату рождения и нажать «Далее»

Шаг 5. Указать страну, регион и населённый пункт Вашего места проживания. Затем нажать «Далее»

| Регистрация ученика                               | × +                         |                           |                                    |   |   | • - • × |
|---------------------------------------------------|-----------------------------|---------------------------|------------------------------------|---|---|---------|
| $\leftrightarrow$ $\rightarrow$ C $\oplus$ sdo.sf | u-kras.ru/lk/register/role/ | student                   |                                    |   |   | ☆ 😩 i   |
|                                                   |                             | 2                         | 3                                  | 4 | 5 |         |
|                                                   | Укажите ва                  | ше место жительства       |                                    |   |   |         |
|                                                   | Страна                      | Выберите страну           | •                                  |   |   |         |
|                                                   | Регион                      | Выберите регион           | *                                  |   |   |         |
|                                                   | Населенный<br>пункт         | Выберите населённый пункт | *                                  |   |   |         |
|                                                   |                             | < назад Далее >           |                                    |   |   |         |
|                                                   |                             |                           |                                    |   |   |         |
|                                                   |                             |                           | мы в соцсетях<br>•КС+ <sup>т</sup> |   |   |         |
|                                                   |                             |                           |                                    |   |   | Ť       |

| Регистрация ученика | × +                            |                      |                    |             |                  |   | 0 - | o ×            |
|---------------------|--------------------------------|----------------------|--------------------|-------------|------------------|---|-----|----------------|
| ← → C' 🔒 sdo.sfu-   | -kras.ru/lk/register/role/s    | student              |                    |             |                  |   | ¥   | ar) <b>⊈</b> ∃ |
|                     |                                |                      | 2                  | 3           | 4                | 5 |     |                |
|                     |                                |                      |                    |             |                  |   |     |                |
|                     | Укажите обр<br>текущий кла     | разовательное<br>асс | учереждение и      | ваш         |                  |   |     |                |
|                     | Образовательное<br>учереждение | Выберите образоват   | ельное учереждение | ¥           |                  |   |     |                |
|                     | Класс                          | 1 класс              |                    | ~           |                  |   |     |                |
|                     |                                |                      | < назад далее >    |             |                  |   |     |                |
|                     |                                |                      |                    |             |                  |   |     | _              |
|                     |                                |                      |                    | мывс<br>чкG | оцсетях<br>+ 🛗 🤕 |   |     |                |
|                     |                                |                      |                    |             |                  |   |     | •              |

Шаг 6. Указать Вашу школу, класс, который окончили, и нажать «Далее»

Шаг 7. Ввести номер телефона и нажать кнопку «Отправить код». На указанный Вами телефон придёт код, который нужно будет ввести в поле «Код подтверждения». Далее необходимо указать Ваш Е-mail, придумать пароль и повторить его в поле «Подтверждение» и поставить галочку на согласии на обработку персональных данных. После ввода данных необходимо нажать «Далее».

| Регистрация ученика ×                                        | +                                         | • - • ×      |  |  |  |  |
|--------------------------------------------------------------|-------------------------------------------|--------------|--|--|--|--|
| $\leftarrow$ $\rightarrow$ C $\triangleq$ sdo.sfu-kras.ru/ll | /register/role/student                    | ☆ 😩 🗄        |  |  |  |  |
|                                                              | 1 2 3 4 5                                 |              |  |  |  |  |
|                                                              |                                           |              |  |  |  |  |
| Ука                                                          | жите ваши контактные данные               |              |  |  |  |  |
|                                                              | Телефон • +7 912 345-67-89 отпривить код  |              |  |  |  |  |
| r                                                            | Код<br>одтверждения                       |              |  |  |  |  |
|                                                              | Email                                     |              |  |  |  |  |
|                                                              | Пароль                                    |              |  |  |  |  |
|                                                              | одтверждение                              |              |  |  |  |  |
| Как вы                                                       | o Hac yaHanin? Instagram 🗸                |              |  |  |  |  |
| 0                                                            | Согласие на обработку персональных данных |              |  |  |  |  |
|                                                              | < назад Далее >                           | $(\uparrow)$ |  |  |  |  |

ВАЖНО: E-mail должен быть тем же, что и при подаче заявки!

Шаг 8. Проверить введённую Вами информацию. Если допущена ошибка, то можно вернуться на предыдущие шаги и исправить информацию.

Шаг 9. После отправки данных на Вашу электронную почту должно прийти письмо с подтверждением. Необходимо перейти по ссылке из письма для окончательной регистрации.